# COMO ENVIAR RECURSO E SANAR AS PENDÊNCIAS

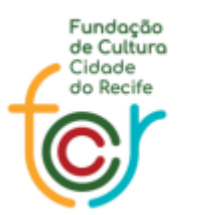

Secretaria de Cultura

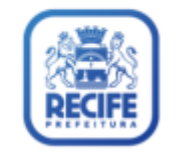

#### ➢ COMO REALIZAR O LOGIN

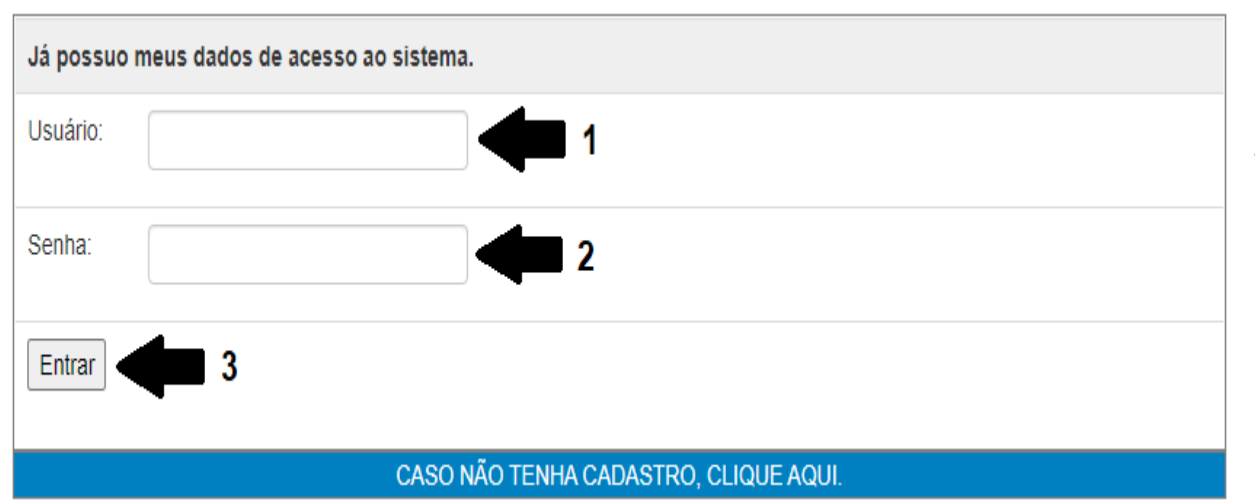

Informe o **Usuário** e **Senha** que foi enviado para seu e-mail, para poder acessar o sistema;

Clique em Entrar.

## > COMO ENVIAR OS ARQUIVOS DE PENDÊNCIA

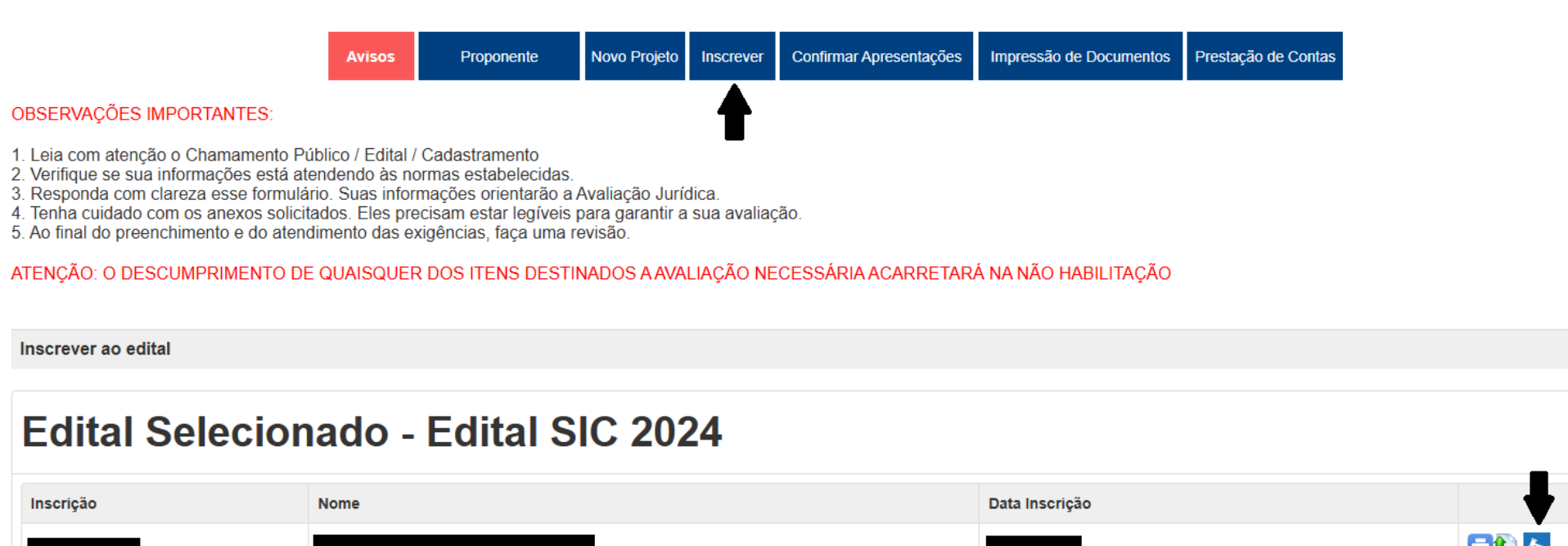

Clique no menu "Inscrever", depois clique no ícone branco com a seta verde, para fazer o ENVIO DOS ARQUIVOS solicitados;

O ícone azul com um martelo é para fazer o envio do RECURSO DE TEXTO.

# ➢ COMO ENVIAR OS ARQUIVOS DE PENDÊNCIA

| Inscrição - Envio de Arquivos                                                                                                    |                                                                                |
|----------------------------------------------------------------------------------------------------|--------------------------------------------------------------------------------|
| Para finalizar a sua inscrição selecione e envie os seguintes arquivos:<br>Os tipos marcados com asterisco (*) são de envio obrigatório.<br>Link do áudio/vídeo                                                                                                    |                                                                                |
| Informe aqui o Link                                                                                                    | Salvar Link                                                                    |
| * A. Formulário de Inscrição - ANEXO 1                                                                                                    | ~                                                                              |
| Escolher arquivo Nenhum arquivo selecionado 2<br>Enviar 3<br>Sanar Pendências 4<br>Arquivos enviados<br>Produtor [36768244825]                                                                                                    |                                                                                |
| <ul> <li>[163]_S_CertidAo_de_Regularidade_Fiscal_do_Estado.pdf</li> <li>[161]_Q_CertidAo_Negativa_de_DEbitos_Trabalhista_emitida_pelo_Tribunal_Superior_do_Trabalho.pdf</li> <li>[159]_O_CertidAo_Negativa_de_DEbitos_Fiscais_com_a_Fazenda_do_Estado_do_domicIlio_ou_sede_do</li> <li>[157]_M_CertidAo_Negativa_de_DEbito_Municipal_do_domicIlio_ou_sede_do_proponente_ou_declaraCA</li> <li>[155]_K_Comprovante_de_Regularidade_do_CPF_emitida_pela_Receita_Federal.pdf</li> <li>[153]_I_COpia_do_CPF_e_RG.pdf</li> <li>[162]_R_COpia_da_consulta_de_DEbitos_Trabalhistas_emitida_pelo_Tribunal_Superior_do_Trabalho.pdf</li> <li>[162]_R_COpia_da_consulta_de_QualificaCAo_Cadastral_on_line_do_E_Social.pdf</li> <li>[160]_P_CertidAo_conjunta_Negativa_de_DEbitos_relativos_a_Tributos_a_ContribuiCOes_Federais_e_a</li> </ul> | o_proponente.pdf<br>vo_que_nAo_possui_imOvel.pdf<br>_DIvida_Ativa_da_UniAo.pdf |

Artista [20210727769]

• [151]\_G\_Carta\_s\_de\_Anue\_ncia\_assinada\_s\_por\_todos\_os\_integrantes\_da\_equipe\_principal\_ANEXO\_3.pdf

Selecione qual o tipo de documento para envio (1);

Escolha o arquivo (2);

Clique em Enviar (3);

Após o envio de todos os documentos que estavam com pendência, clique em Sanar Pendências para confirmar o envio dos arquivos.

ATENÇÃO: Só clicar em Sanar Pendências após o envio de todos os arquivos pendentes.

dec

### ➢ COMO ENVIAR O RECURSO

Inscrever ao edital

#### **Edital Selecionado - Edital SIC 2024**

| Inscrição | Nome | Data Inscrição        |   |   |
|-----------|------|-----------------------|---|---|
| _         |      | INFORME O SEU RECURSO | × |   |
|           |      | DIGITA AQUI O RECURSO |   | T |
|           |      | Enviar Recurso        |   |   |

Clique no ícone azul com um martelo para fazer o envio do RECURSO DE TEXTO;

Informe seu recurso e para finalizar clique em enviar recurso.